- 1 Ansprechpartner erfassen
- 1.1 Formular aufrufen

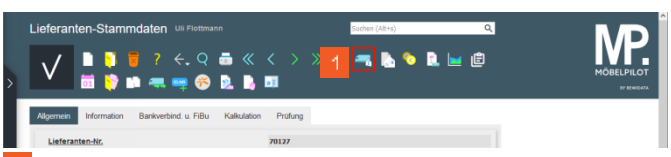

- Klicken Sie auf den Hyperlink Ansprechpartner.
- 1.2 Daten erfassen

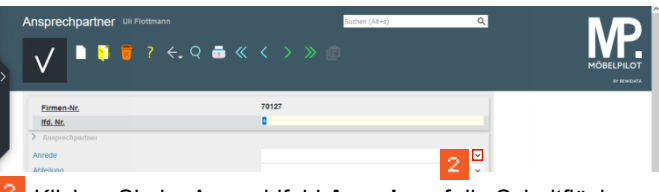

Klicken Sie im Auswahlfeld **Anrede** auf die Schaltfläche **Öffnen**.

| nsprechpartner Uli Flottmann | (sche (Art) |          |
|------------------------------|-------------|----------|
| Firmen-Nr.                   | 70127       |          |
| Ifd. Nr.                     | +           |          |
| > Ansprechpartner            |             |          |
| Anrede                       |             | ~        |
| Abteilung                    |             | <u>^</u> |
| Name                         | 0 - frei    |          |
| Vomame                       | 1 - Herm    |          |
| Briefanrede                  | 2 - Frau    |          |

<sup>3</sup> Klicken Sie auf den Listeneintrag **Herrn**.

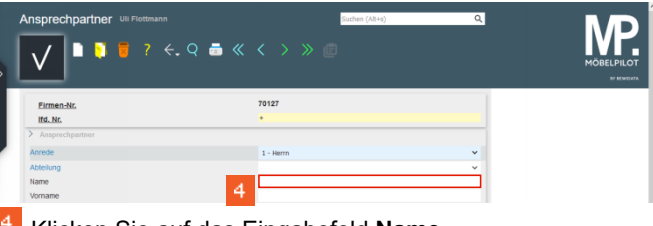

Klicken Sie auf das Eingabefeld **Name**.

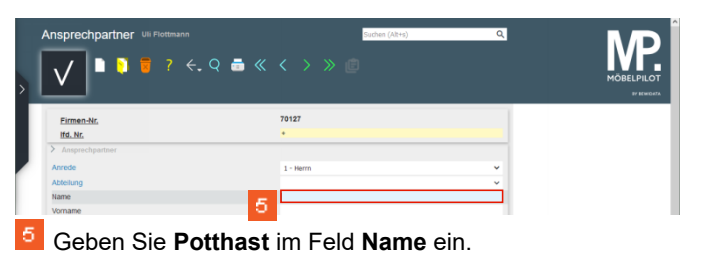

Wie erfasse ich im Lieferanten-Stammblatt Ansprechpartner?

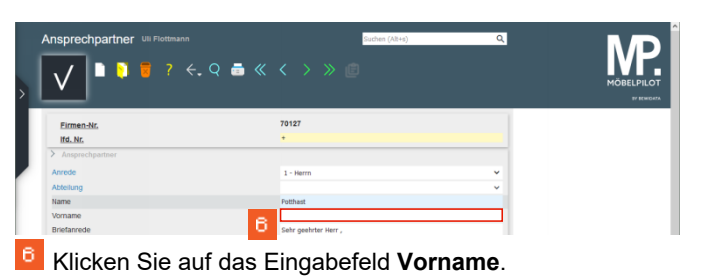

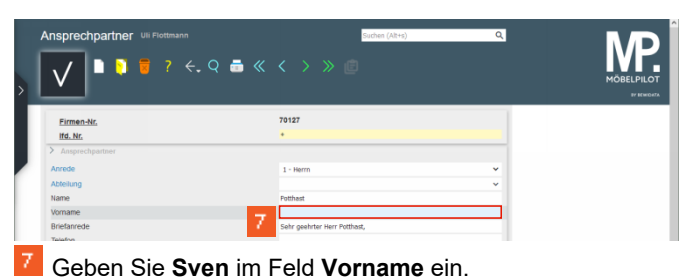

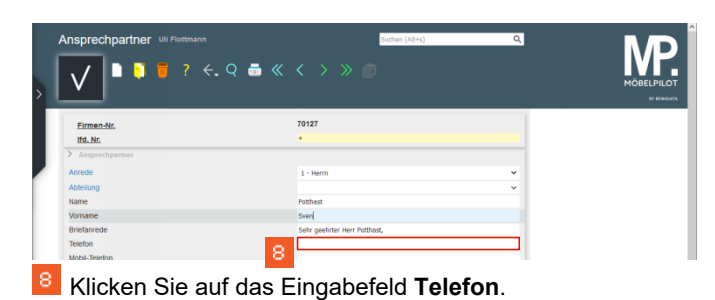

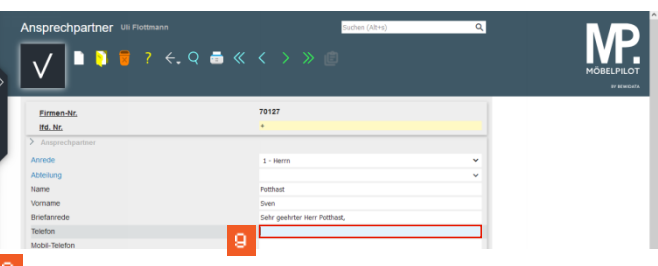

Geben Sie +49 5645 789332 im Feld Telefon ein.

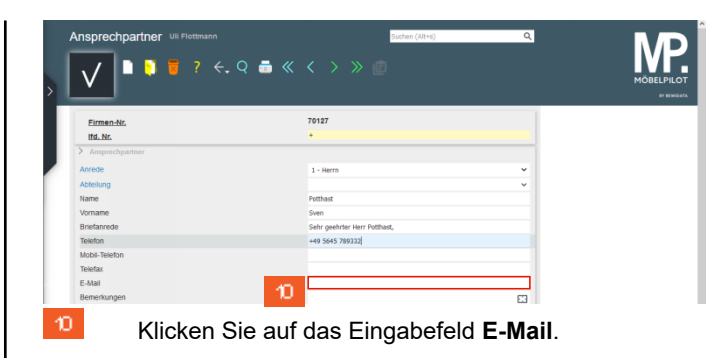

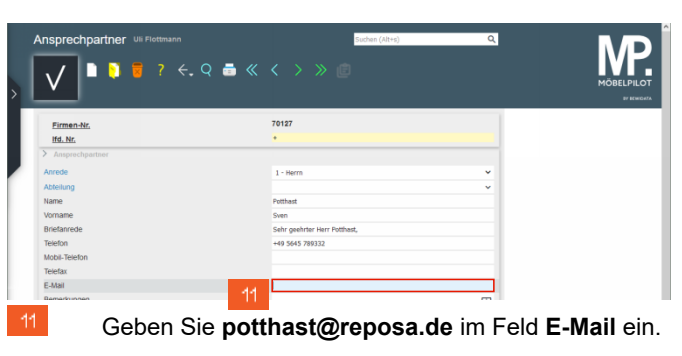

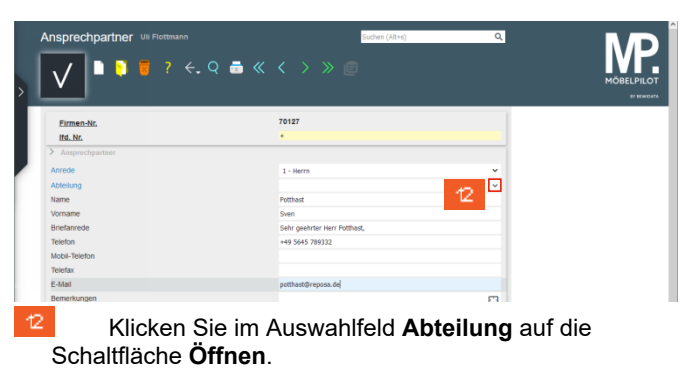

| Ansprechpartner Uli Flotmann | Cardem (1814) Q               | MÖBELPILOT |
|------------------------------|-------------------------------|------------|
| Firmen-Nr.                   | 70127                         |            |
| Ifd. Nr.                     | •                             |            |
| > Ansprechpartner            |                               |            |
| Anrede                       | 1 - Herm 👻                    |            |
| Abteilung                    | X                             |            |
| Name                         | Aussendienst                  |            |
| Vomane                       | Innendienst<br>Kundenbetrever |            |
| Briefanrede                  | Kundendienst                  |            |
| Telefon                      | Leiter Auftragsbearbeitung    |            |
| Mobil-Telefon                | Sachbearbeiter                |            |
| Telefax                      | Tourenplanung                 |            |
| E-Mail                       | potthast@reposa.de            |            |
| Bemerkungen                  |                               |            |

Klicken Sie auf den Listeneintrag Sachbearbeiter.

| V 🕨 🐧 🦉 🤉 K. Q 👼  |                              |   |
|-------------------|------------------------------|---|
| Eirmen-Nr.        | 70127                        |   |
| Ifd. Nr.          | •                            |   |
| > Ansprechpartner |                              |   |
| Anrede            | 1 - Herrn                    | ~ |
| Abteilung         | Sachbearbeiter               | ~ |
| Name              | Potthast                     |   |
| Vorname           | Sven                         |   |
| Briefanrede       | Sehr geehrter Herr Potthast, |   |

Klicken Sie auf die Schaltfläche Speichern (F12).

|                 |                              |          | BY BEING |
|-----------------|------------------------------|----------|----------|
| Eirmen-Nr.      | 70127                        |          |          |
| Ifd. Nr.        | 1                            |          |          |
| Ansprechpartner |                              |          |          |
| Anrede          | 1 - Herrn                    | ~        |          |
| Abteilung       | Sachbearbeiter               | ~        |          |
| Name            | Potthast                     |          |          |
| Vorname         | Sven                         |          |          |
| Briefanrede     | Sehr geehrter Herr Potthast, |          |          |
| Telefon         | +49 5645 789332              | <u> </u> |          |
| Mobil-Telefon   |                              |          |          |
| Telefax         |                              |          |          |
| E-Mail          | potthast@reposa.de           | - C2     |          |
| Bemerkungen     |                              | E3       |          |
|                 |                              |          |          |
|                 |                              | . An     |          |